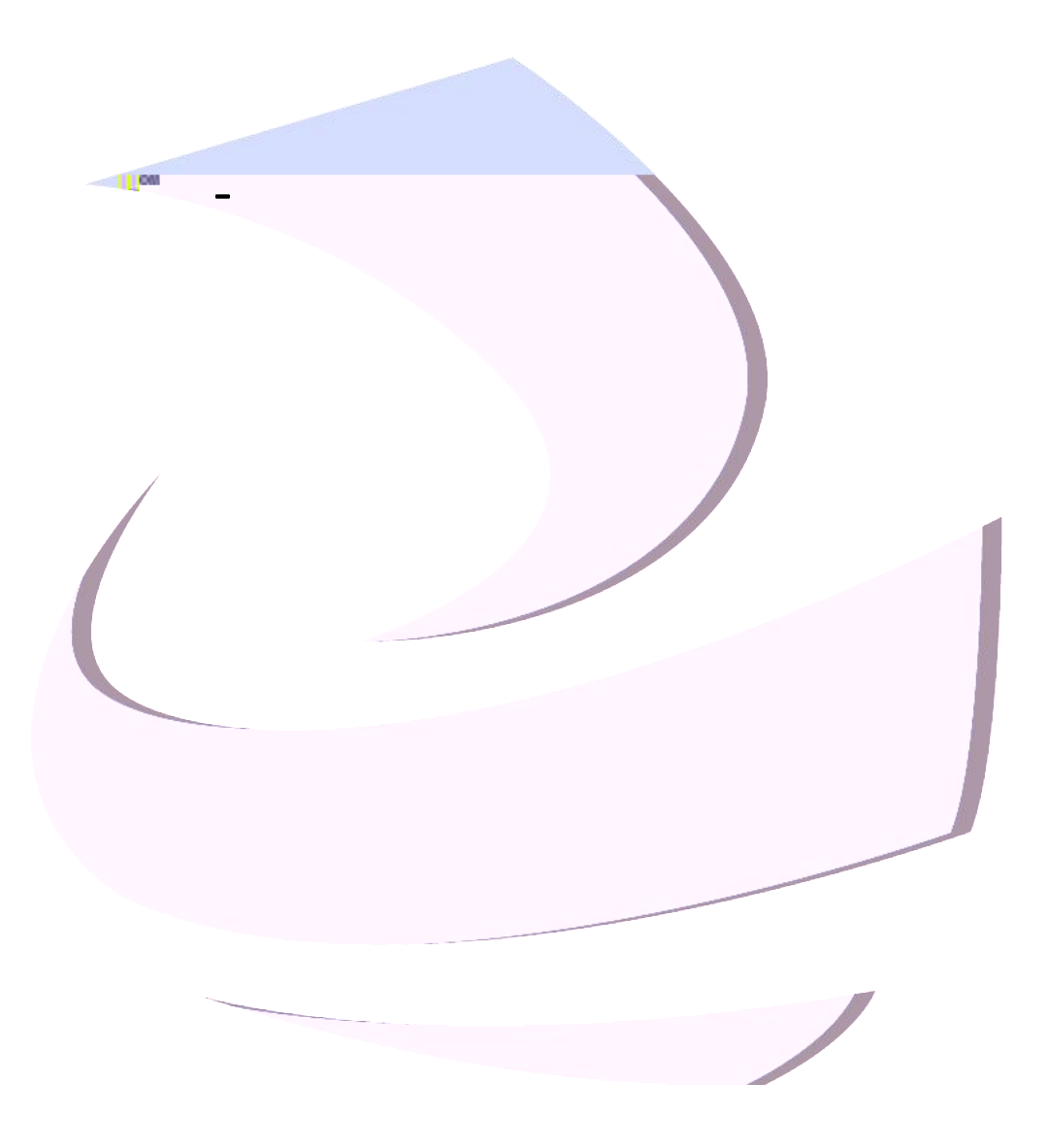

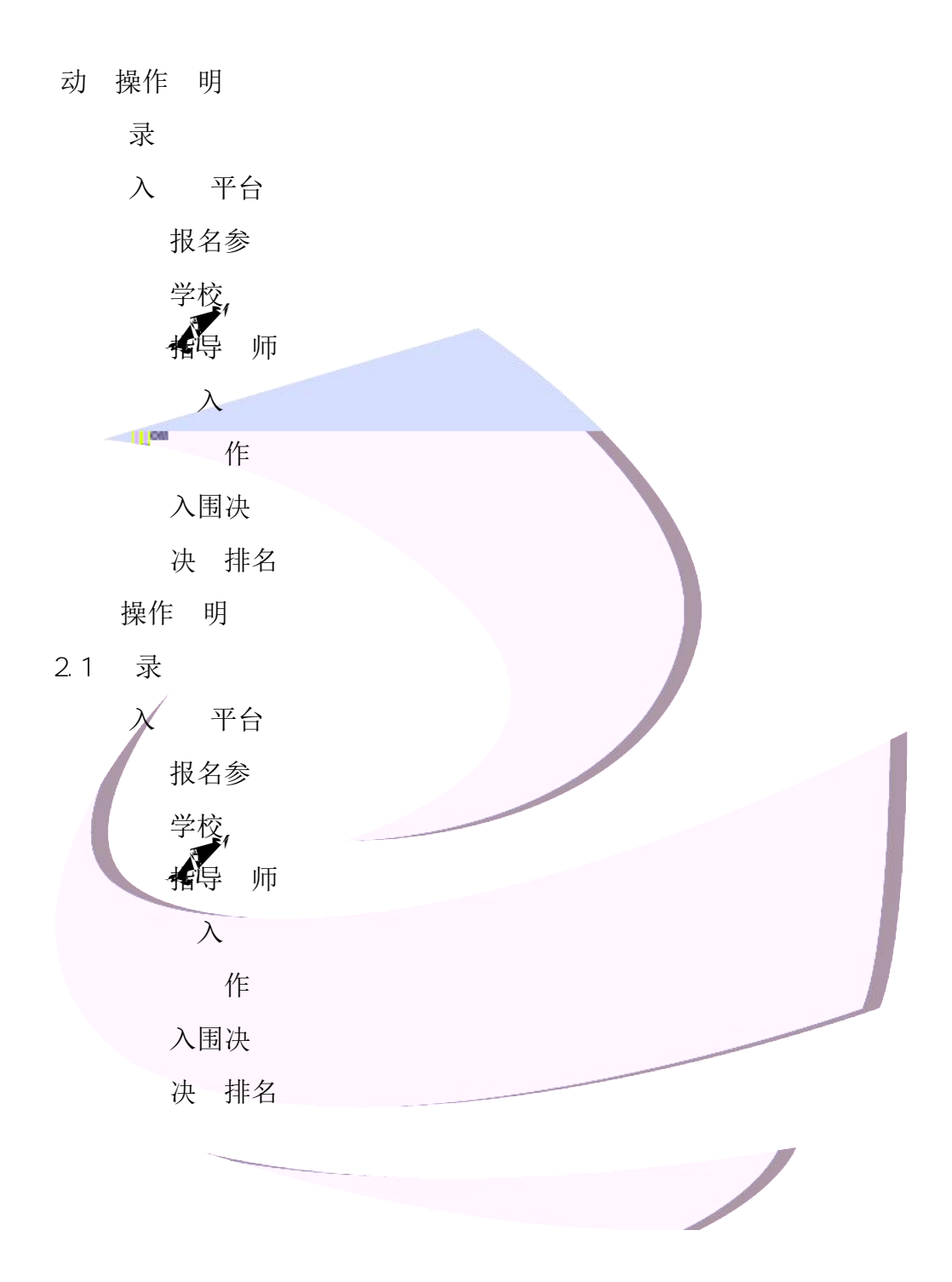

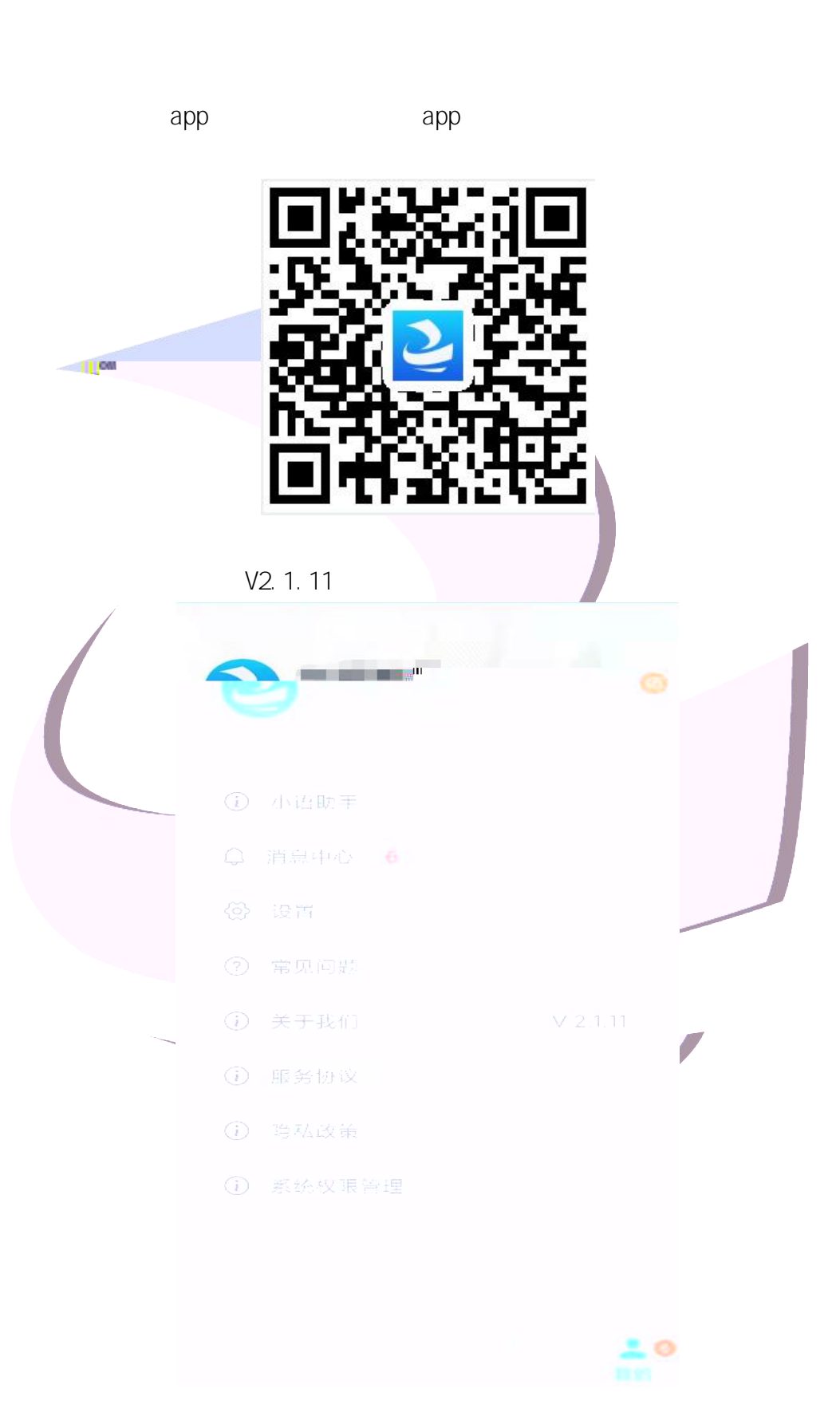

|   | と中语智慧教学平台                             |   |
|---|---------------------------------------|---|
| 0 | <b>欢迎登录</b><br>♀ 请输入手机号               |   |
|   | 忘记密码?<br>立即登录<br>人脸识别登录<br>没有帐号? 注册帐号 |   |
|   | 200万夜、中语省元科技(厦门)有限公司                  |   |
|   |                                       | J |

2 | 22

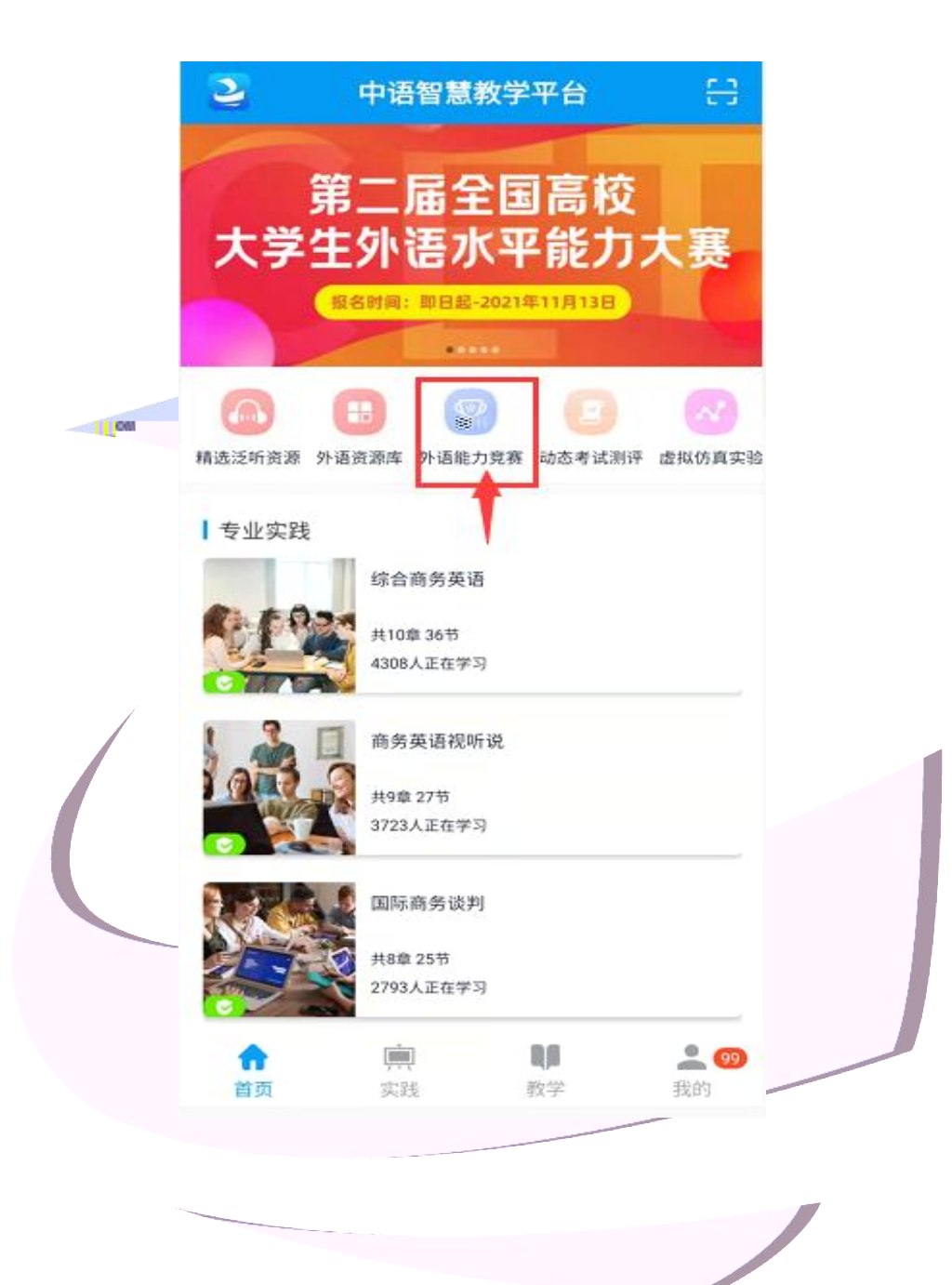

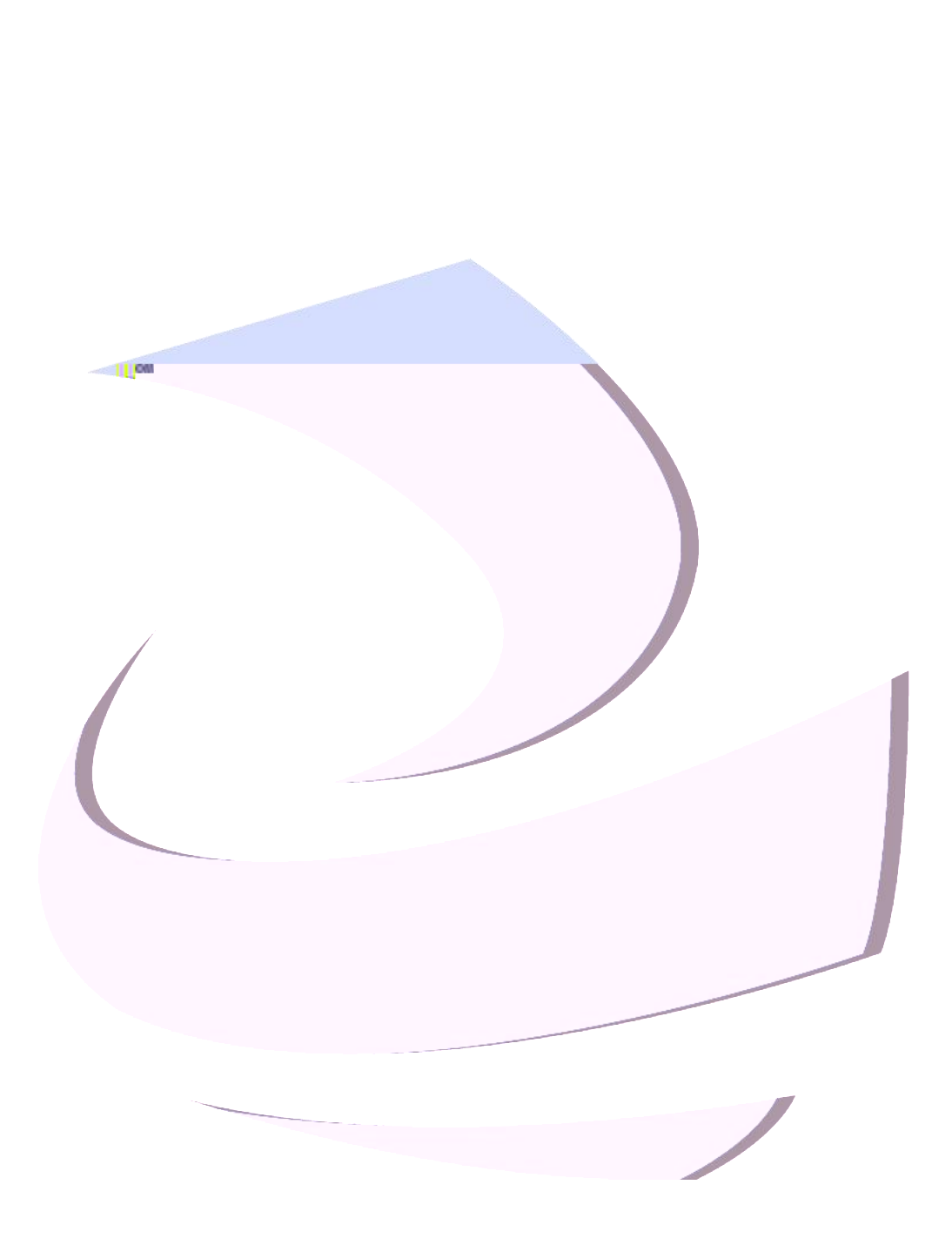

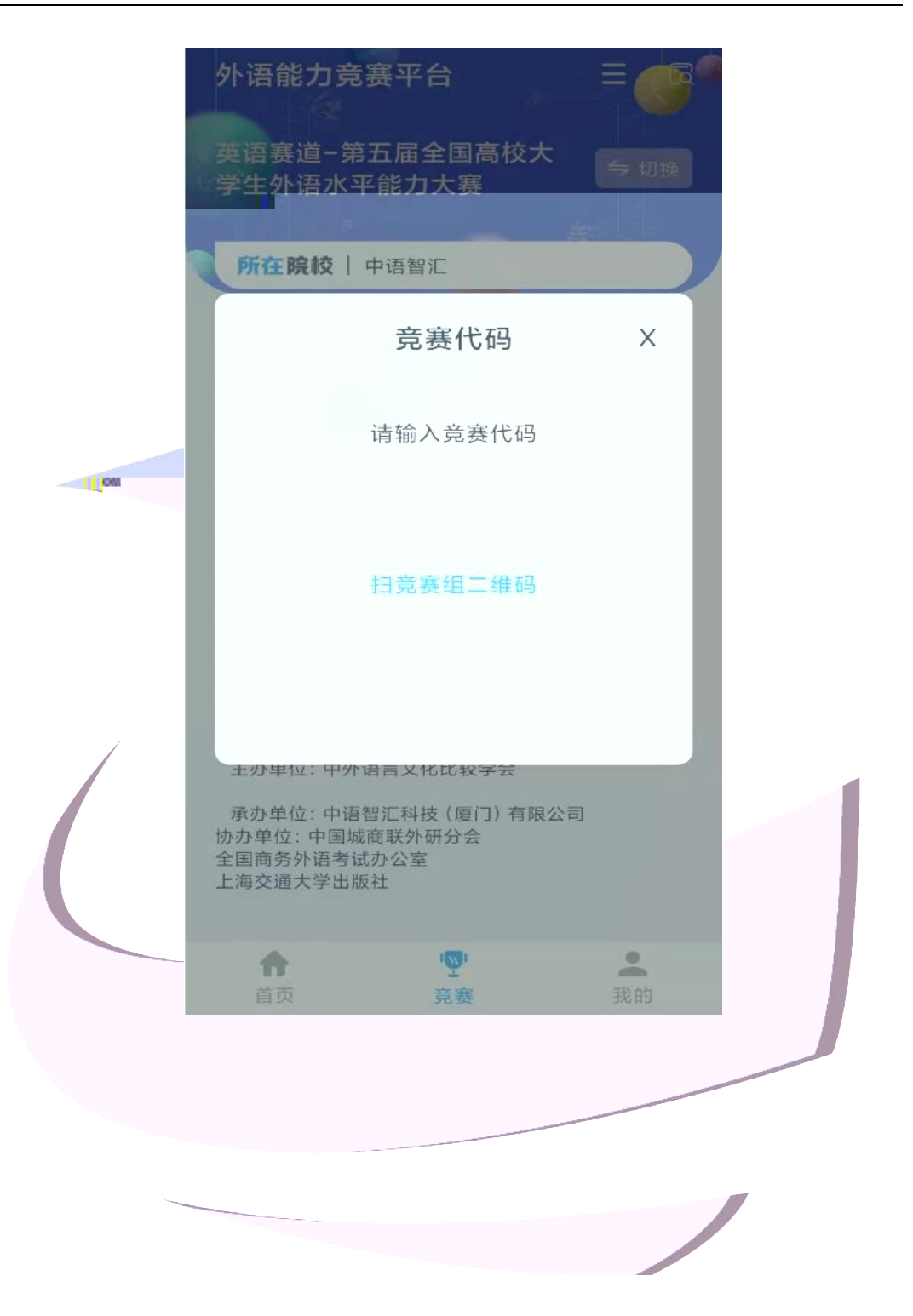

5 | 22

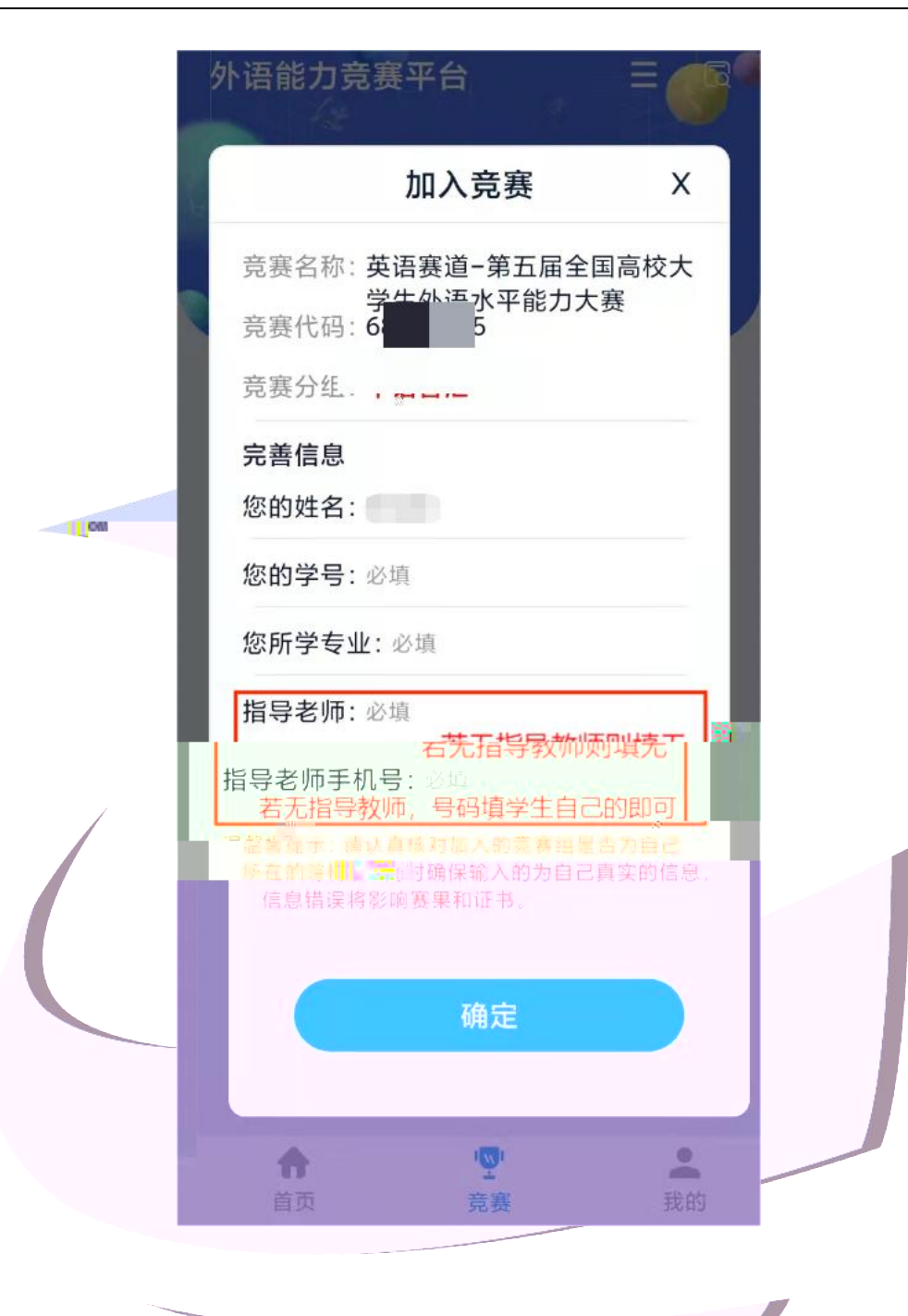

6 | 22

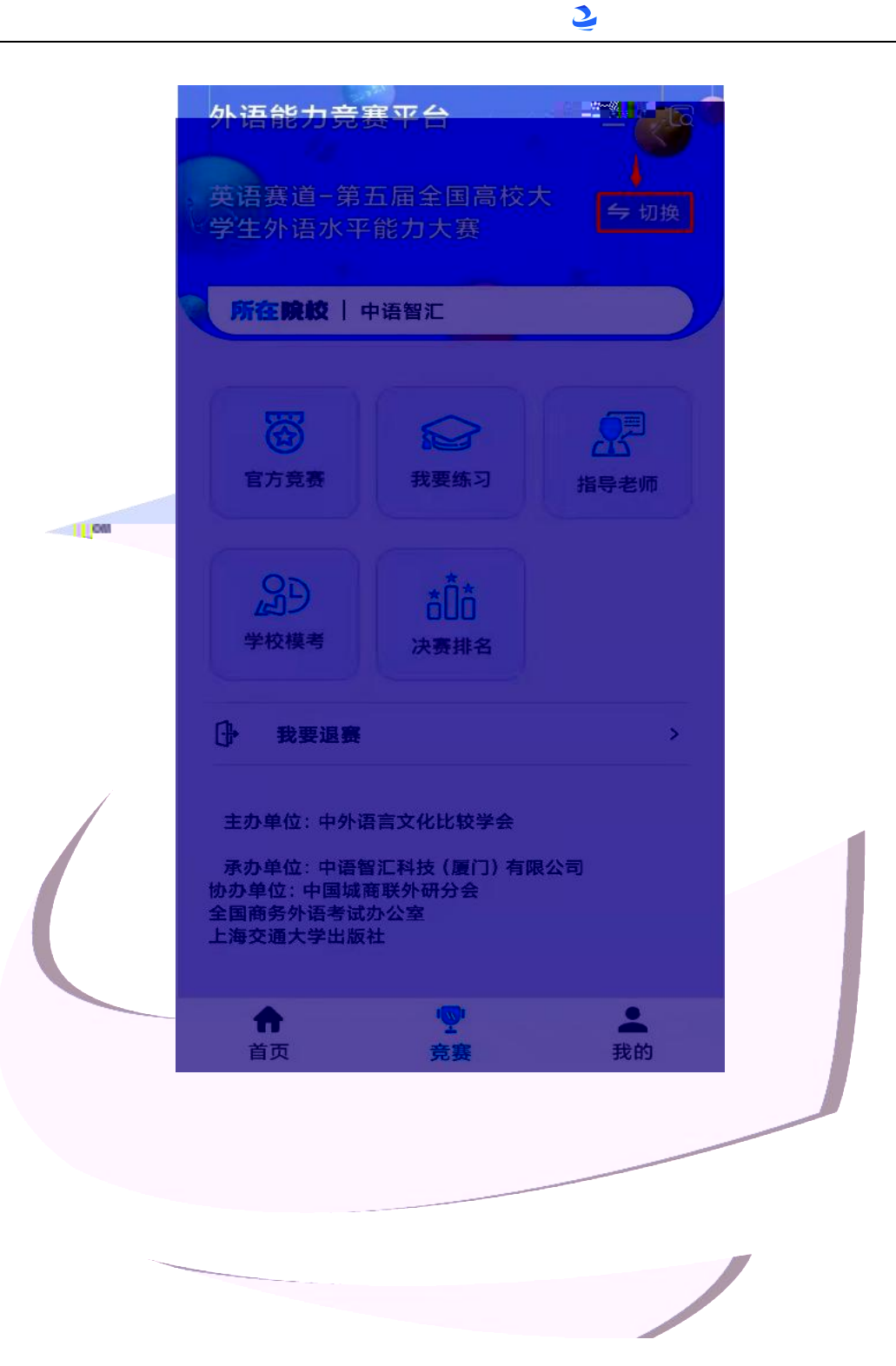

7 | 22

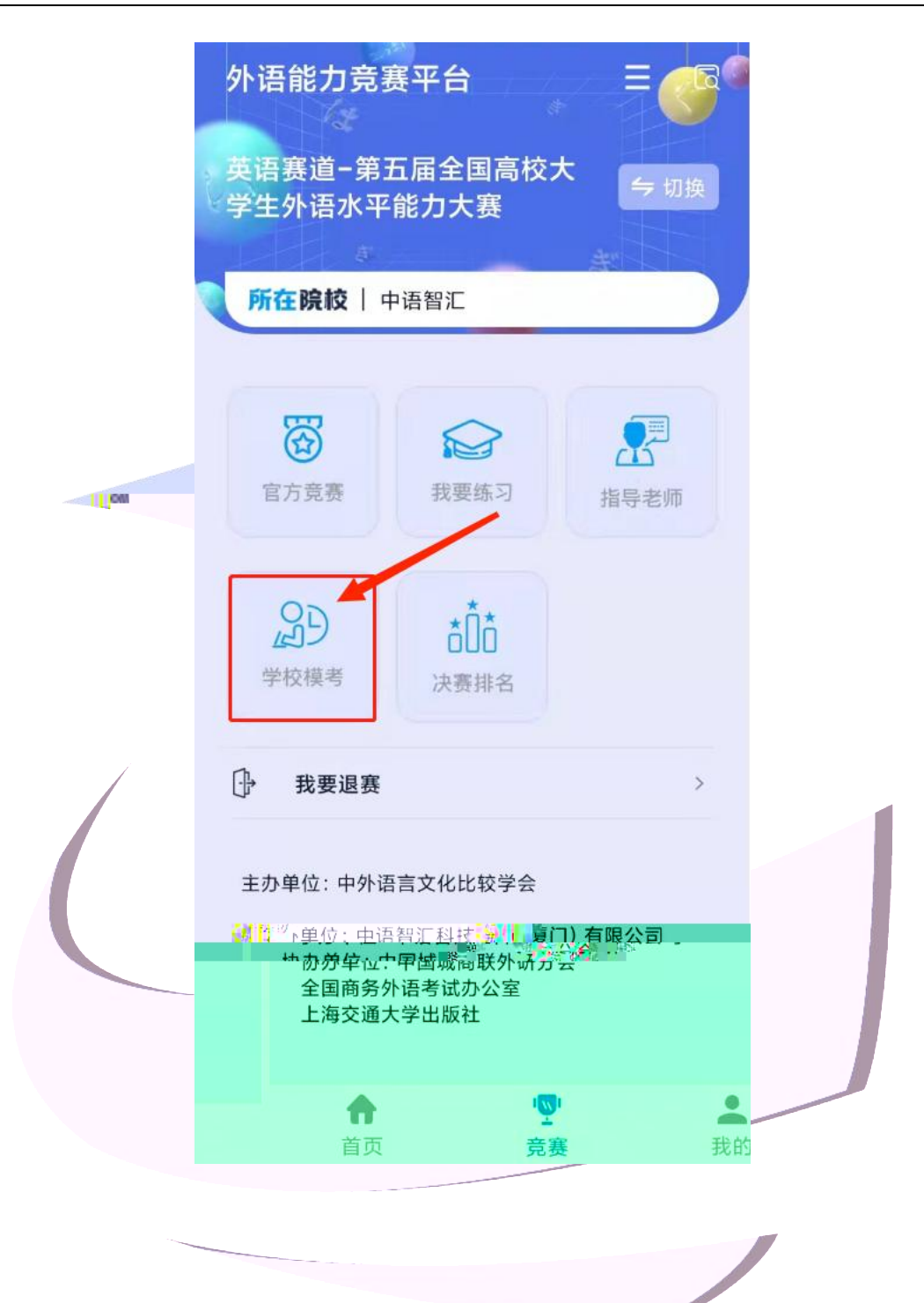

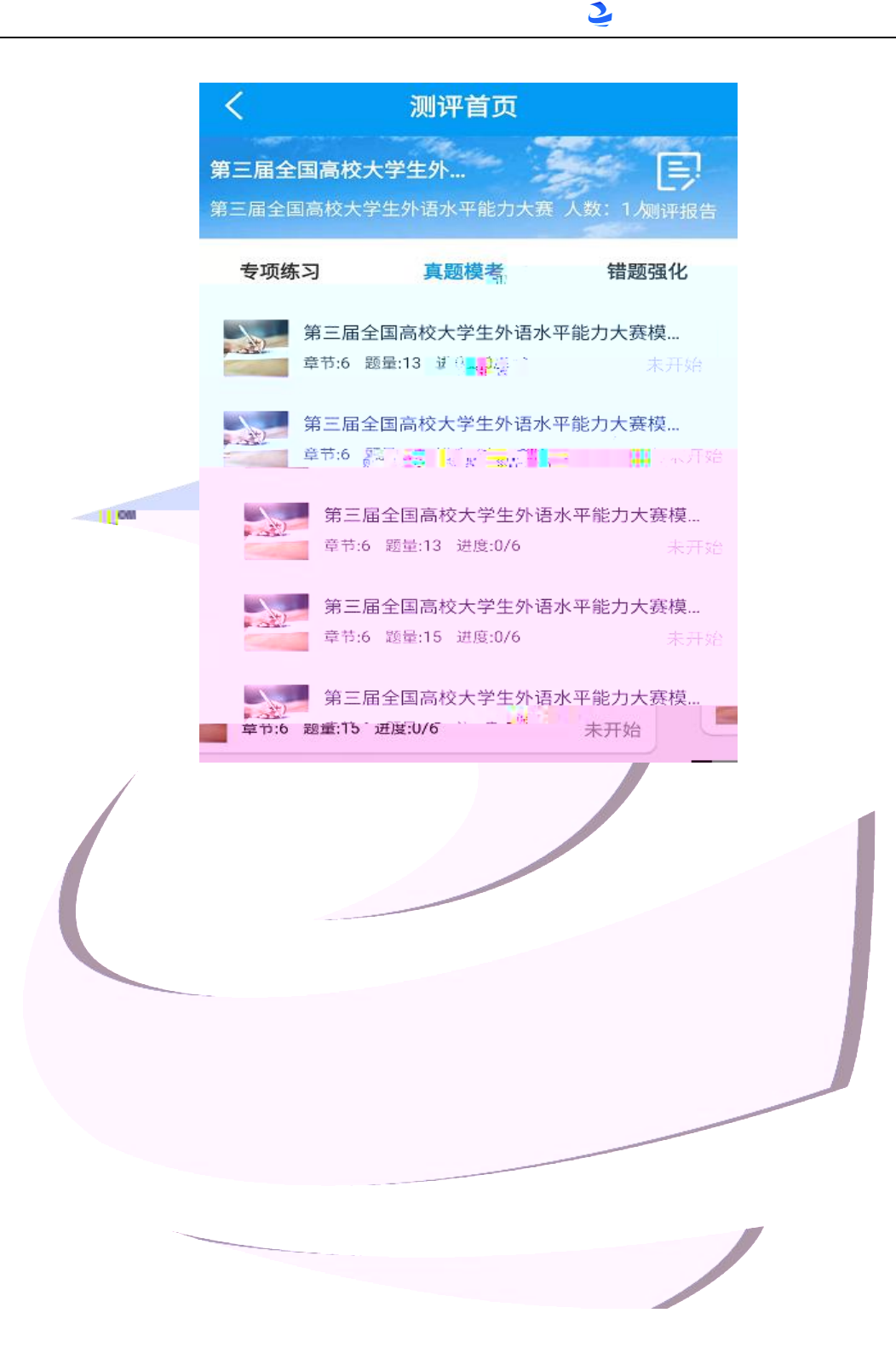

9 | 22

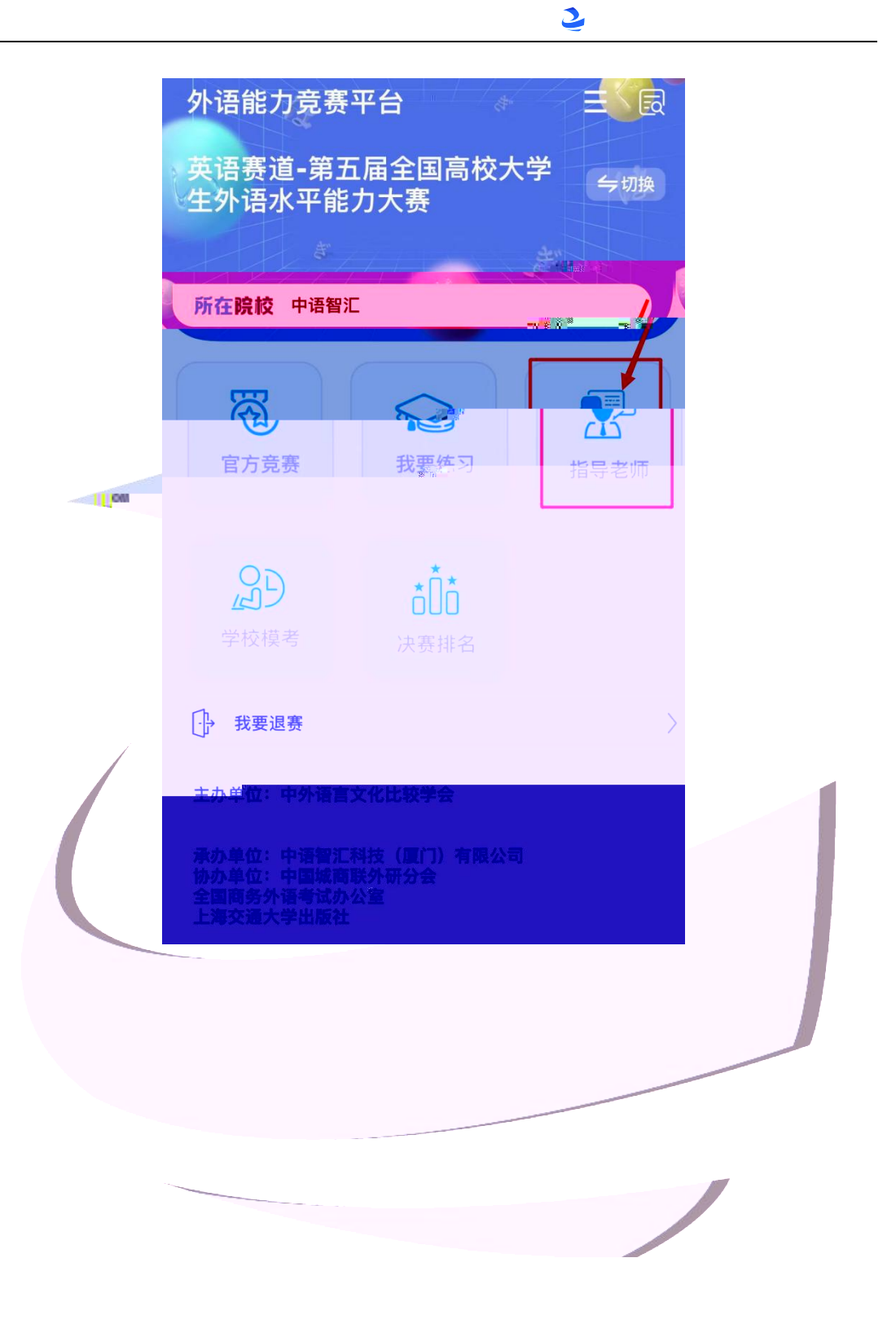

10 | 22

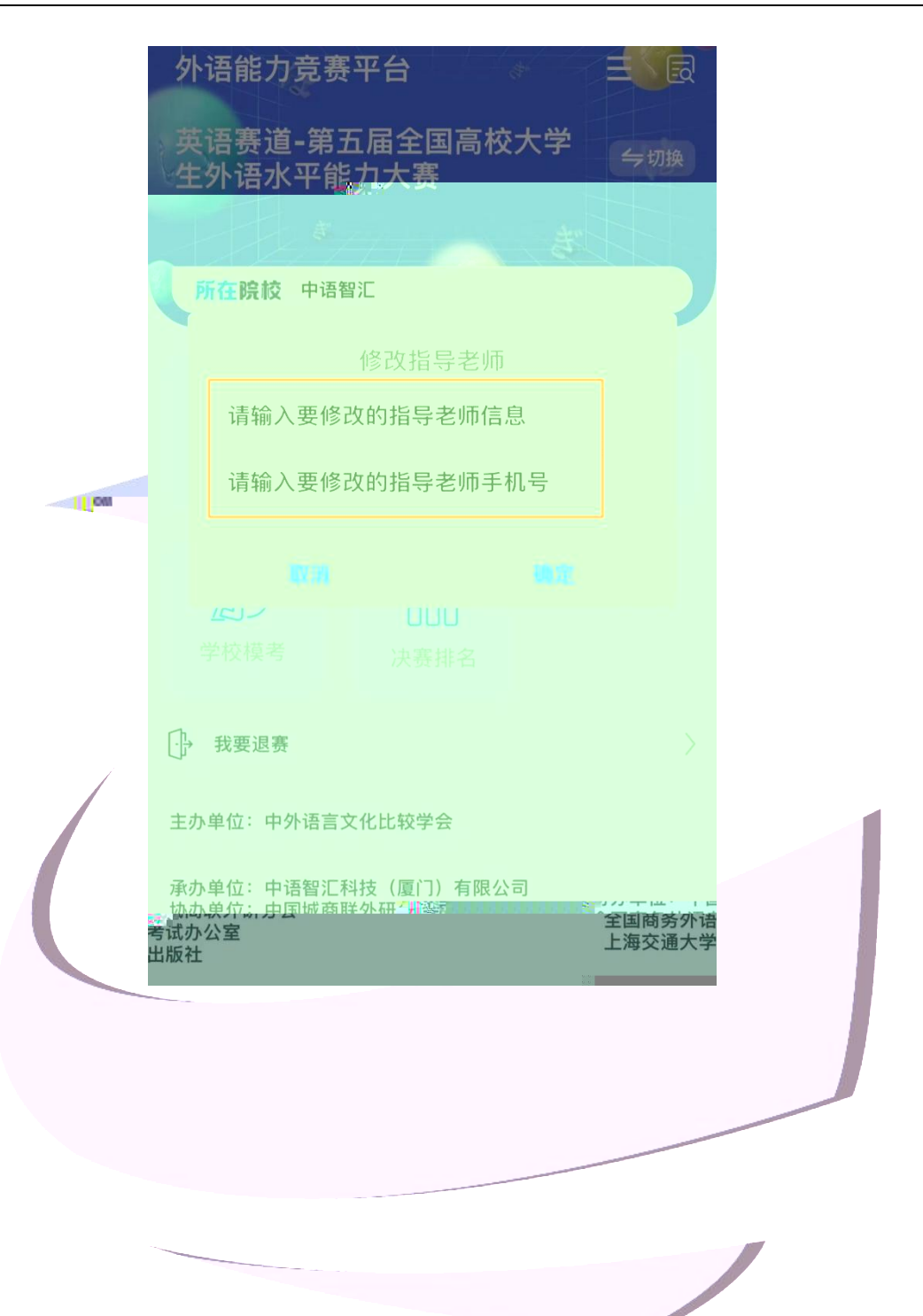

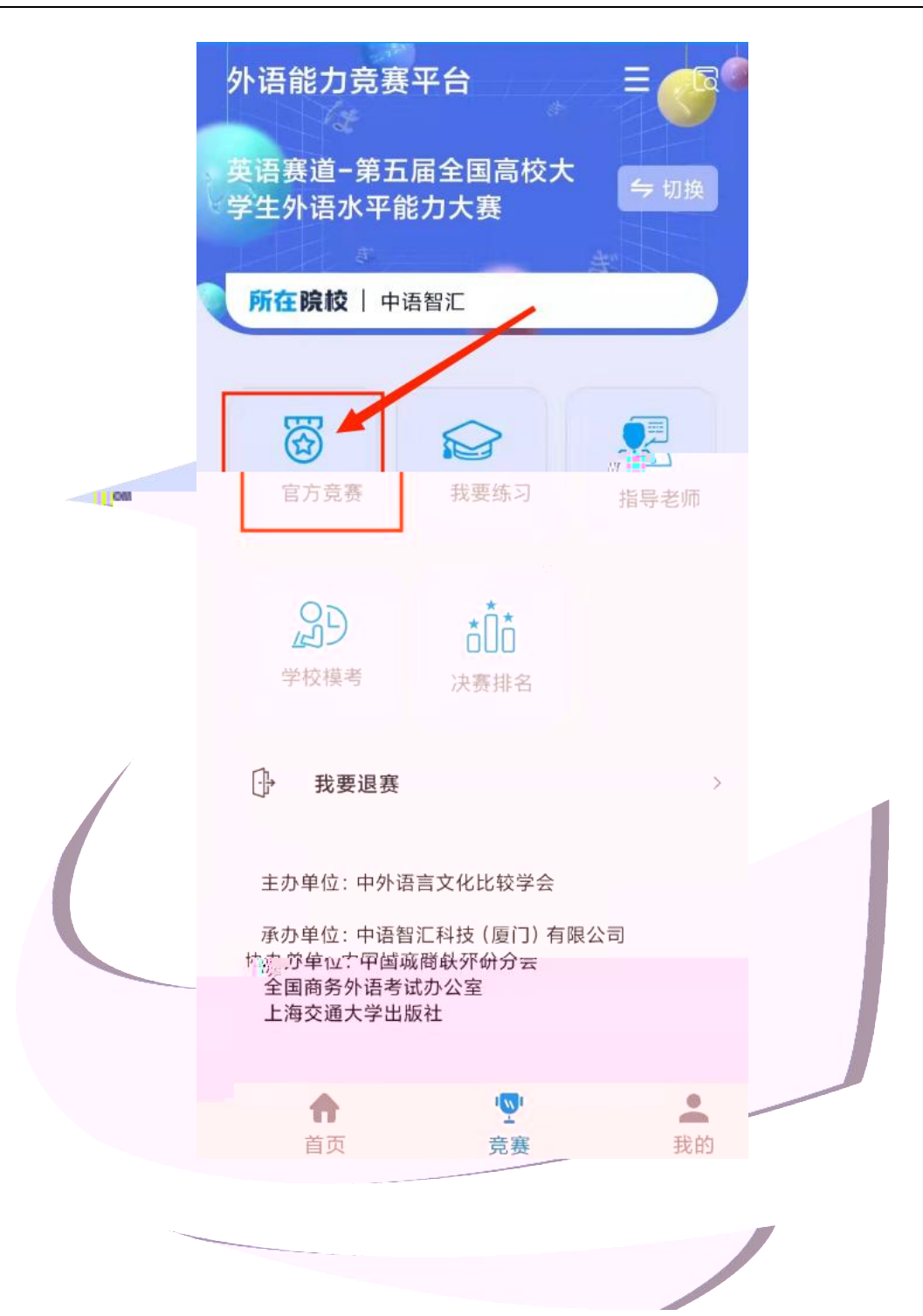

12 | 22

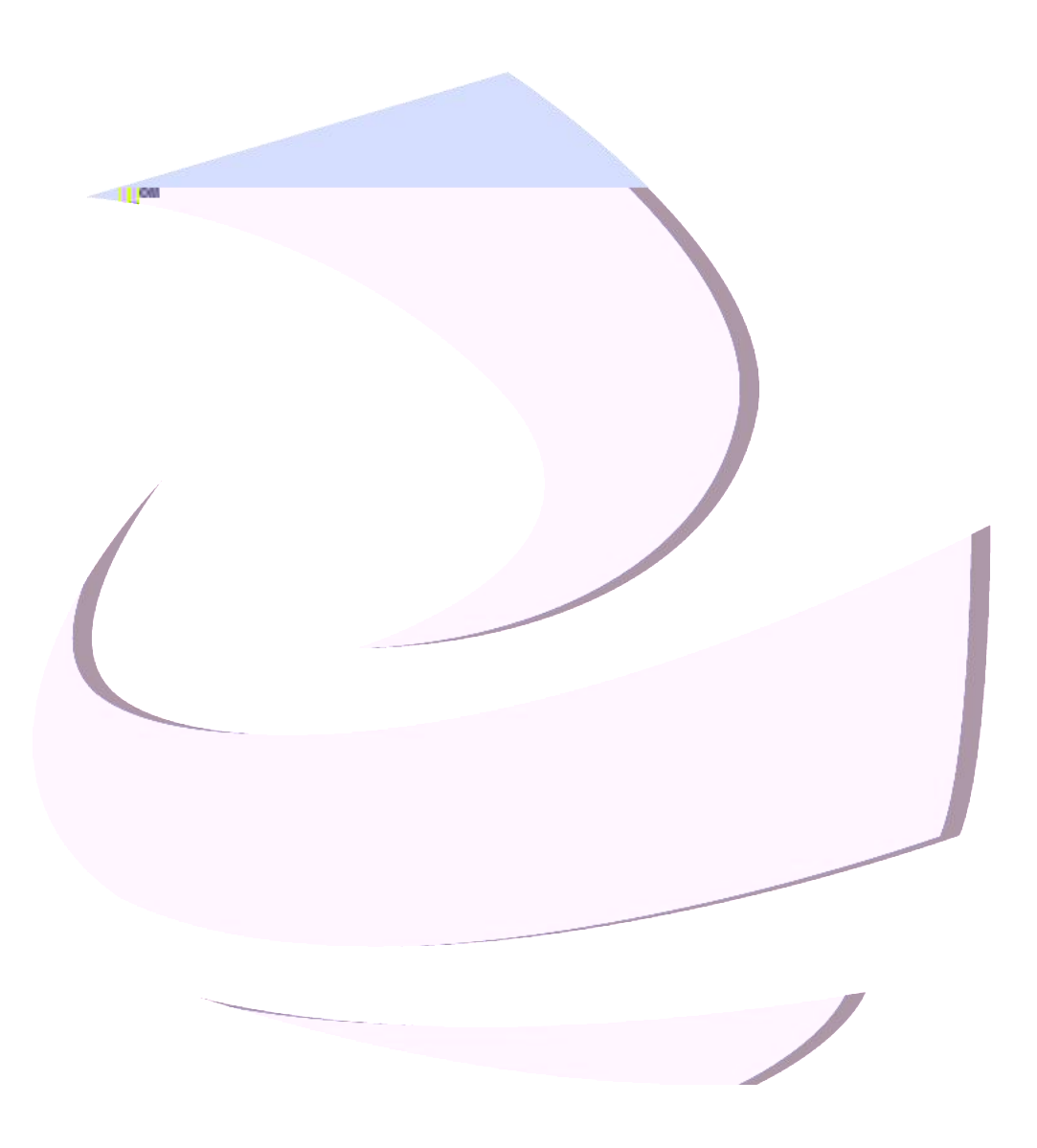

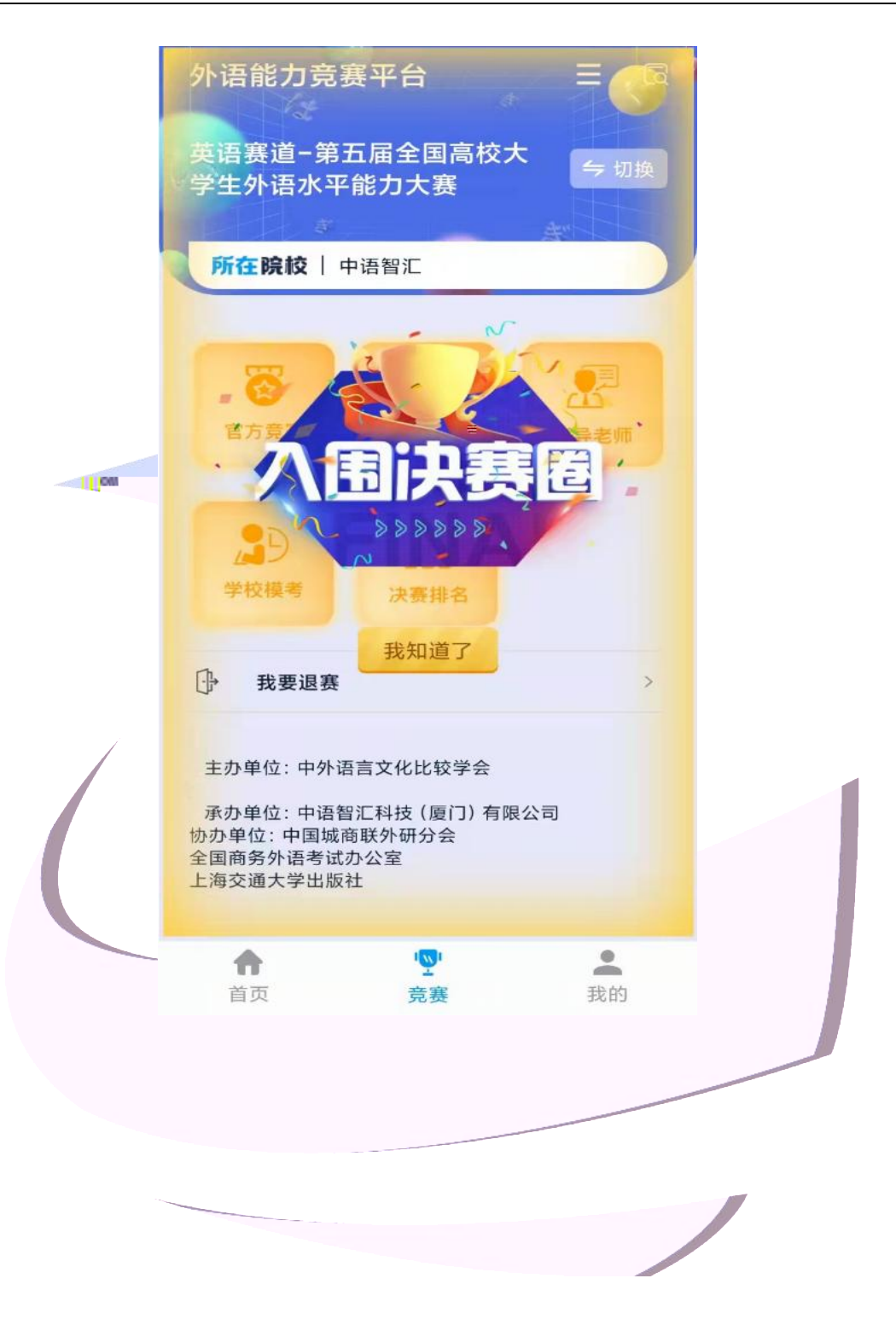

14 | 22

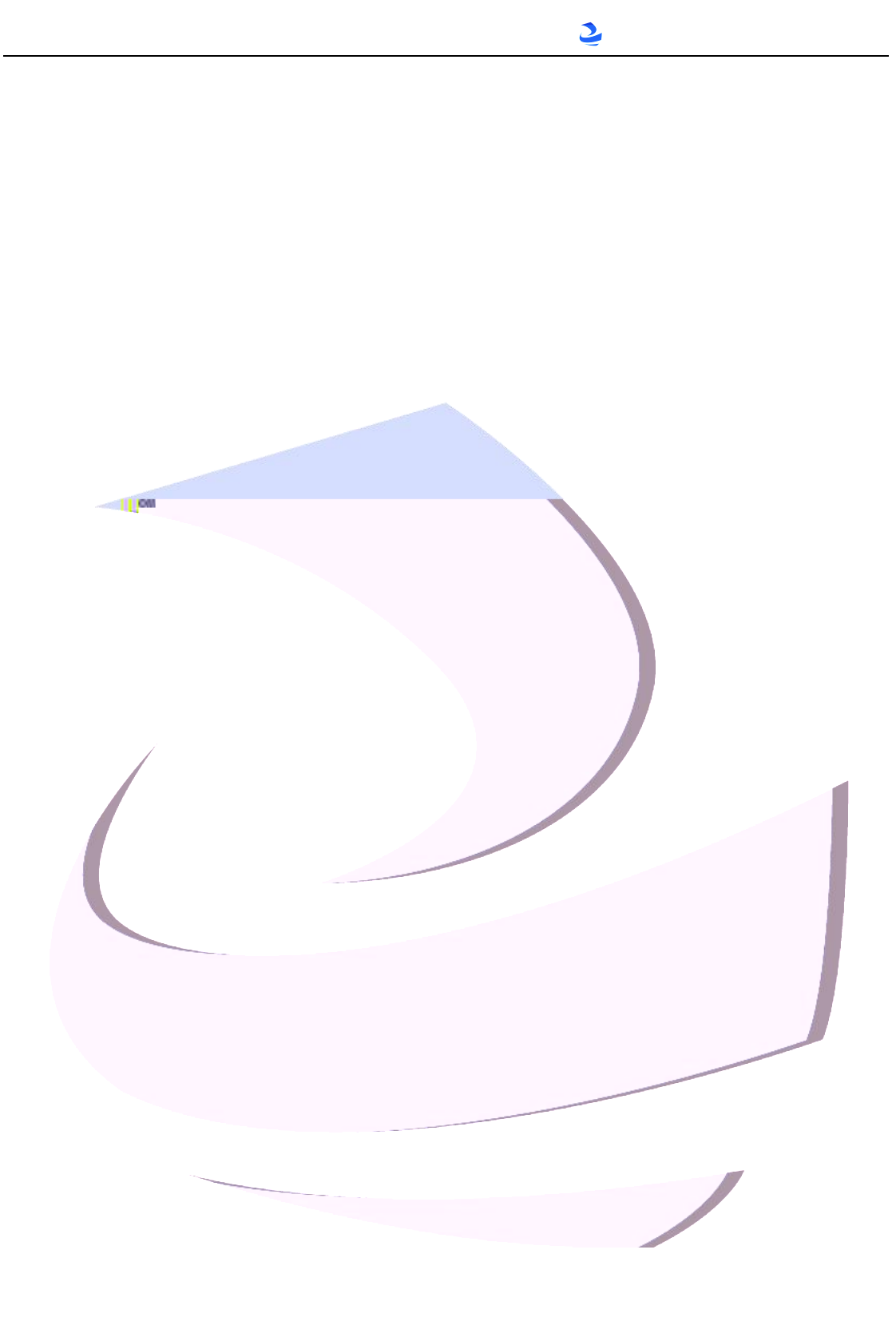

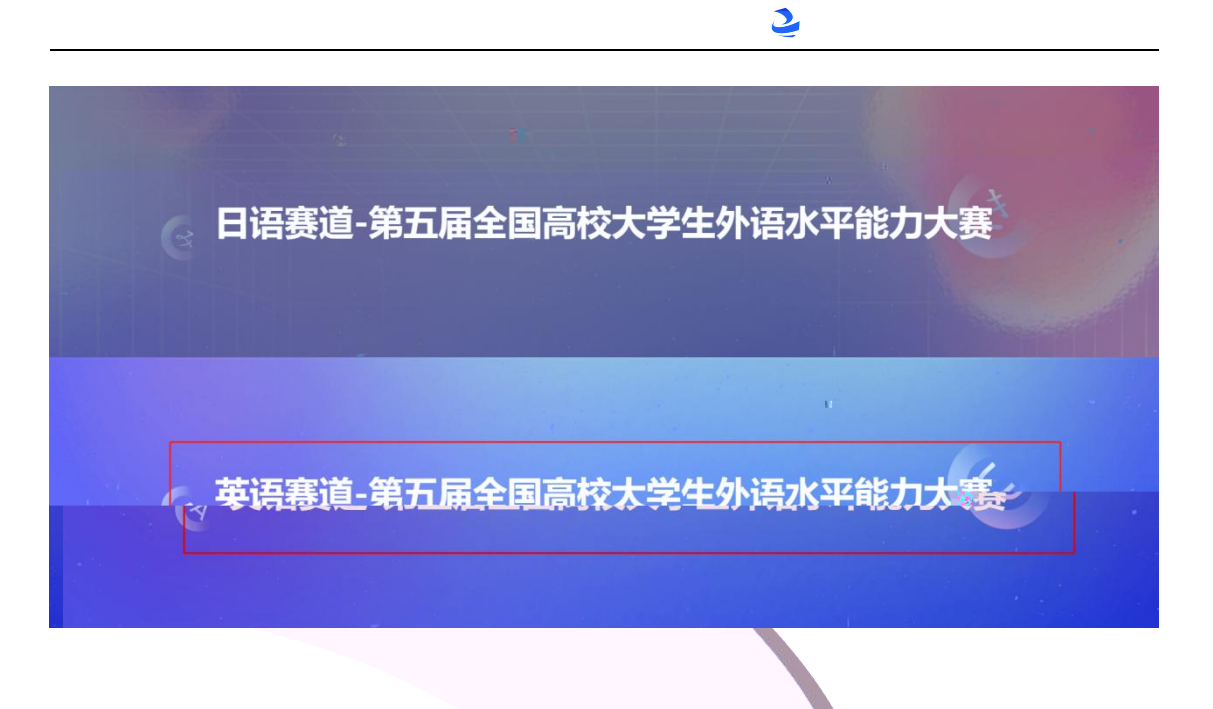

2.1

|                                                                    | /8        |             |                          |                             |   |
|--------------------------------------------------------------------|-----------|-------------|--------------------------|-----------------------------|---|
| 、<br>、<br>、<br>、<br>、<br>、<br>、<br>、<br>、<br>、<br>、<br>、<br>、<br>、 | 国高校大学生化语? | ▲ 審能力去寒 → ☞ | 81(07)11(A)   81(07)8(A) | I LEONARA I MOLARE I PROSCH |   |
|                                                                    |           |             |                          |                             | U |
|                                                                    |           |             |                          |                             |   |
|                                                                    |           |             |                          |                             |   |
|                                                                    |           |             |                          |                             |   |
|                                                                    |           |             |                          |                             |   |
|                                                                    |           |             |                          |                             |   |
|                                                                    |           |             |                          |                             |   |
|                                                                    |           |             |                          | 211                         |   |
|                                                                    |           |             |                          |                             |   |
|                                                                    |           |             |                          |                             |   |
|                                                                    |           |             |                          |                             |   |
|                                                                    |           |             |                          |                             |   |

https://web.zyamoy.com/#/login

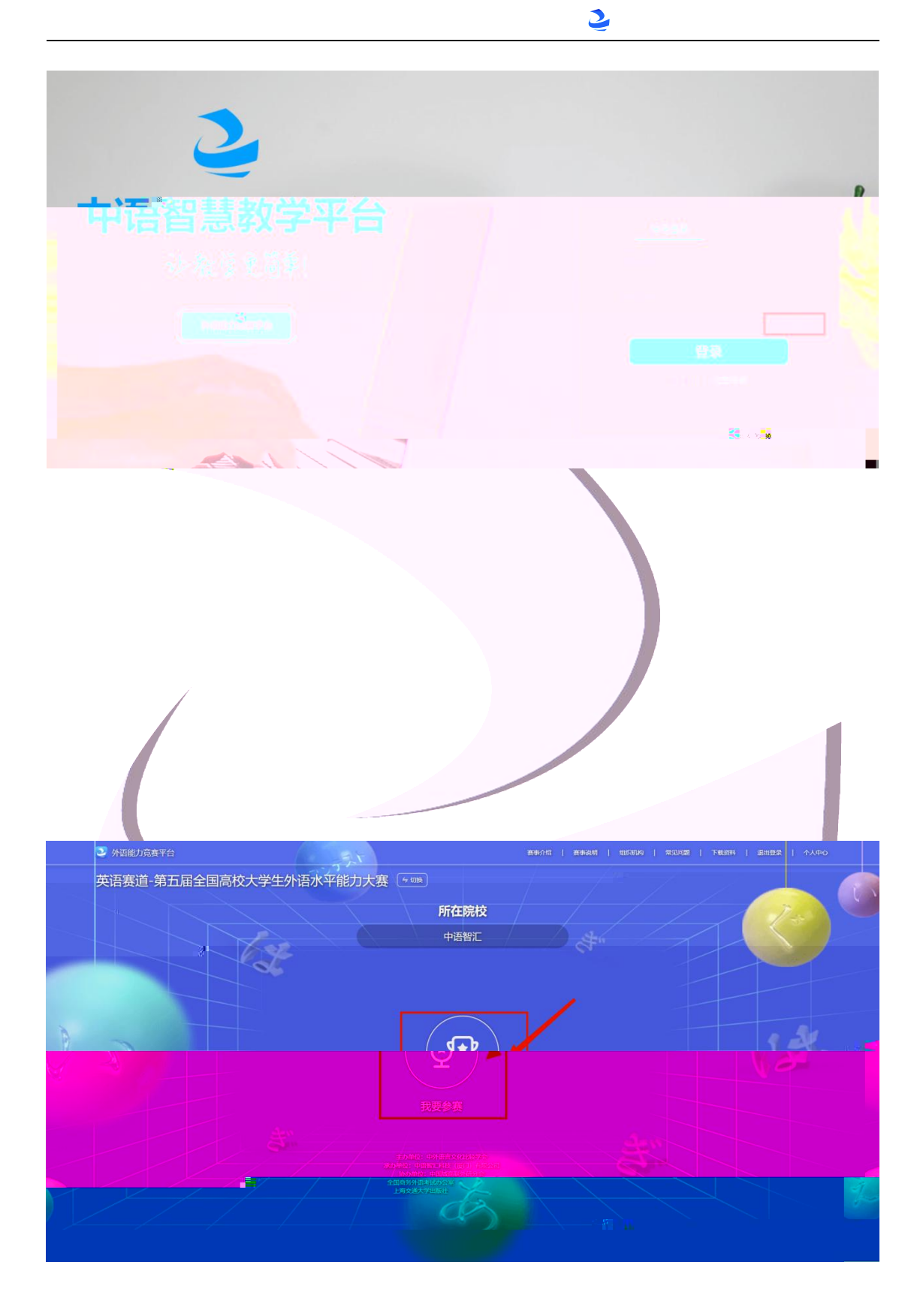

| <u>10</u> -                 | 加入竞赛                                      |     |
|-----------------------------|-------------------------------------------|-----|
| 竞赛                          | <b>集分组代码</b> 请输入竞赛分组代码                    |     |
|                             | 取消 确定                                     |     |
|                             | 加入竞赛                                      | ×   |
| 寬赛名称:<br>寬賽分组代码:<br>寬賽组:    | 英语赛道-第五届全国高校大学生外语水平能力大赛                   |     |
| 完善信息                        |                                           |     |
| *您的姓名                       | 乐                                         |     |
| *您的学号                       | 中语智汇                                      |     |
| *您所学专业                      | 中语老师                                      |     |
| * 指导老师                      | 请输入损导表师的姓名若无指导教师则情无                       |     |
| * 指导老师手机号                   | 若无指导教师,号码填学生自己的可号码                        | 马即  |
| 温馨提示:<br>请认真核对加入<br>的信息,信息错 | 、的霓赛组是否为自己所在的院校,同时确保输入的为自己<br>T课将影响赛果和证书。 | 己真实 |
|                             |                                           |     |

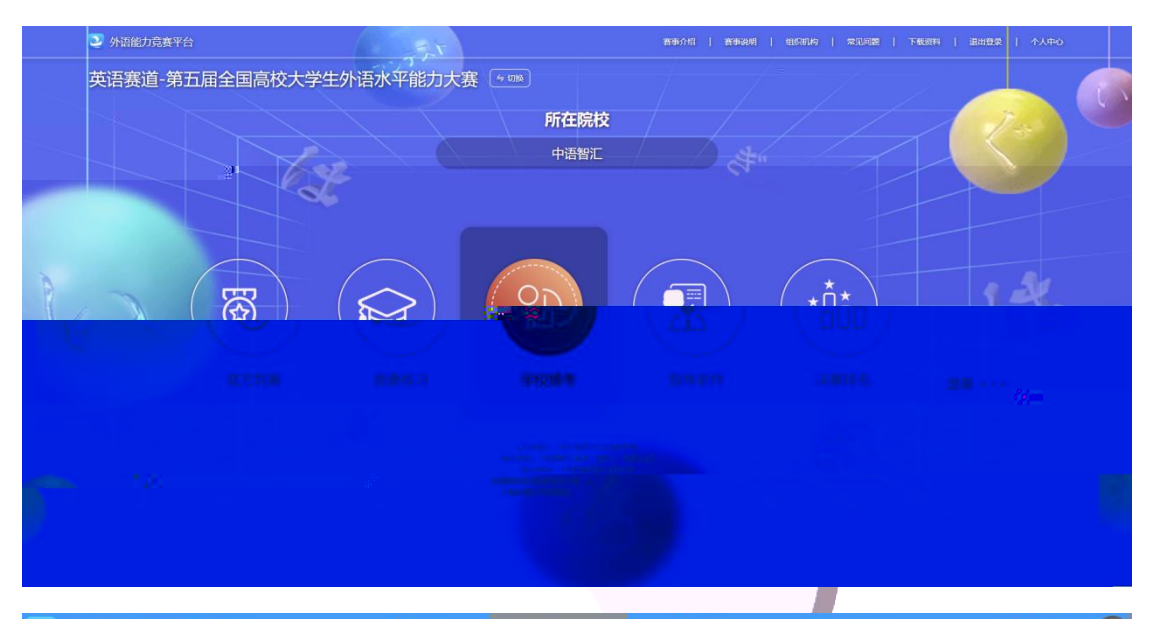

|    | 者能动除于私意词则非半合       |               |             | 8    | 50) <b>(</b> |          |             | Wer,ajian i |
|----|--------------------|---------------|-------------|------|--------------|----------|-------------|-------------|
| 返回 |                    |               | <del></del> |      | 2: 第四届全国     | 高校大学生外语: | 水平能力大赛-日语赛道 | i 进入竞赛      |
|    |                    | 专项练习          | 真题模考        | 错题强化 | 测评报告         |          |             |             |
| _  | 试卷数量: 5            | 完成进度:         | 0/5         |      |              |          |             |             |
|    | 序号                 | 试卷标题          |             | 章节总数 | 数量           | 进度       | 状态          | 操作          |
|    | 1 第四届全国高校大学生外语水平能力 | 大赛日语赛道-模拟试卷1  |             | 2    | 26           | 0/2      | 未开始         | 进入试卷        |
|    | 2 第四届全国高校大学生外语水平能力 | 大赛日语赛道-模拟试卷2  |             | 2    | 26           | 0/2      | 未开始         | 进入试卷        |
|    | 3 第四届全国高校大学生外语水平能力 | 大赛日语赛道-模拟试卷3  |             | 2    | 26           | 0/2      | 未开始         | 进入试卷        |
|    | 4 第四届全国高校大学生外语水平能力 | 大赛日语赛道-模拟试卷4  |             | 2    | 26           | 0/2      | 未开始         | 进入试卷        |
|    | 5 第四届全国高校大学生外语水平能力 | 大赛日前就会道一楼拟试卷5 |             | 2    | 26           | 0/2      | 未开始         | 进入试着        |
|    |                    |               |             |      |              |          |             |             |
|    |                    |               |             |      |              |          |             |             |

19 | 22

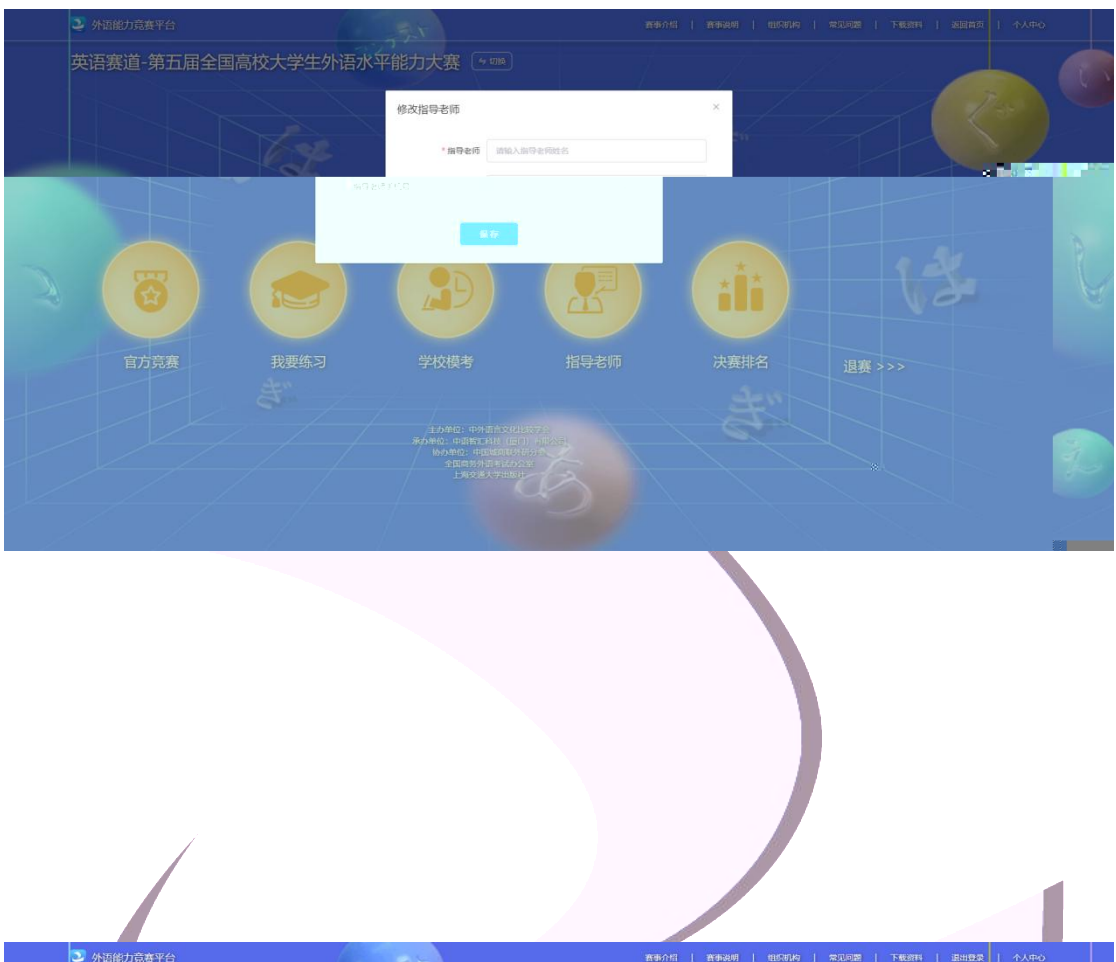

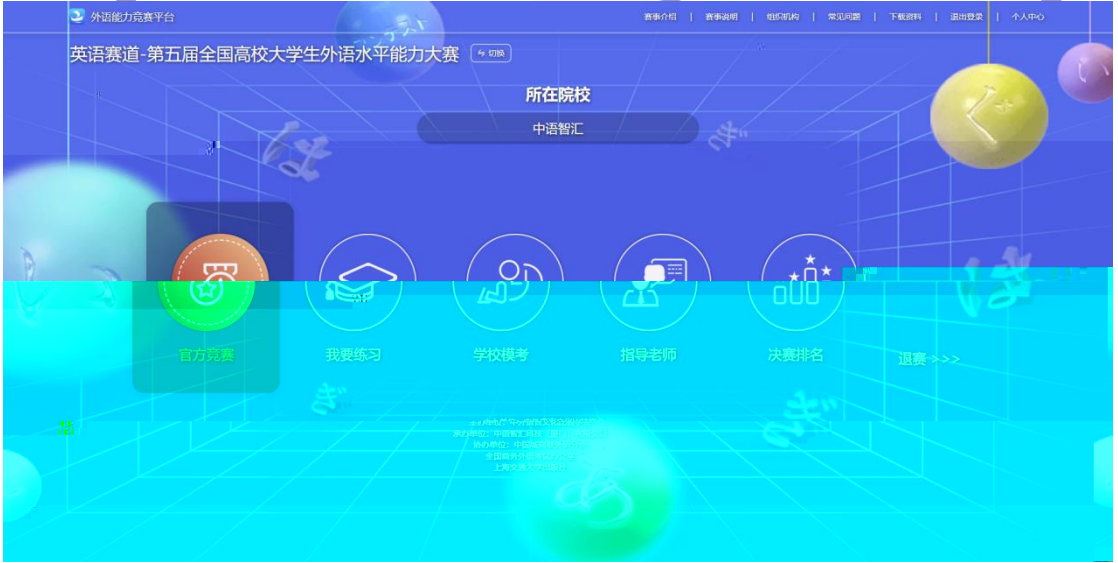

| 当前位    | 置: 测评 / <b>真题模考</b> | 班级名称: 第三届雪 | 全国高校大学生外 | 语水平能力大赛 | 学生人数: 1人 | 试卷类型:第3 | 三届全国高校大 | 大学生外语水平能力大赛 | 进入竞赛    | 返回 |
|--------|---------------------|------------|----------|---------|----------|---------|---------|-------------|---------|----|
|        |                     |            | 专项练习     | 真题模考    | 错题强化     | 测评报告    |         |             |         |    |
| 试      | 卷数量:5               |            | 完成进度:    | 0/5     |          |         |         |             |         |    |
| 序<br>号 |                     | 试卷标题       |          |         | 章节总数     | 数量      | 进度      | 状态          | 操作      |    |
| 1      | 第三届全国高校大学生外语水平      | 至能力大赛模拟卷1  |          |         | 6        | 13      | 0/6     | 未开始         | 进入试卷    |    |
| 2      | 第三届全国高校大学生外语水平      | 至能力大赛模拟卷2  |          |         | 6        | 13      | 0/6     | 未开始         | 进入试卷    |    |
| 3      | 第三日合同言於十岁什么还小可      | 7約十十年時61米3 |          |         | 6        | 10      | 076     | 土平和         | ₩ X :#₩ |    |
|        | 4                   |            |          |         |          |         |         |             |         |    |
|        |                     |            |          |         |          |         |         |             |         |    |

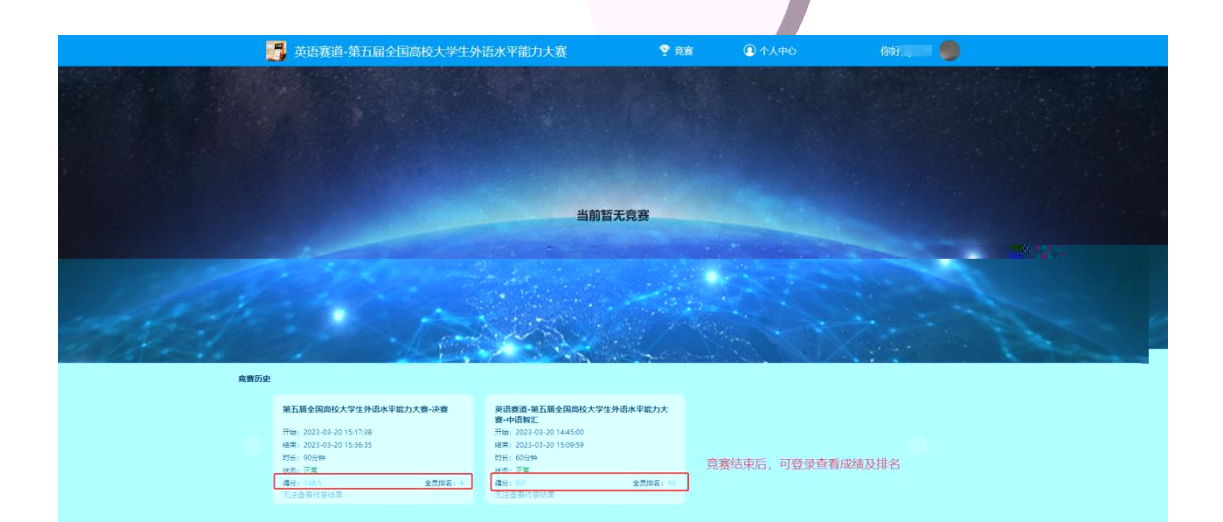

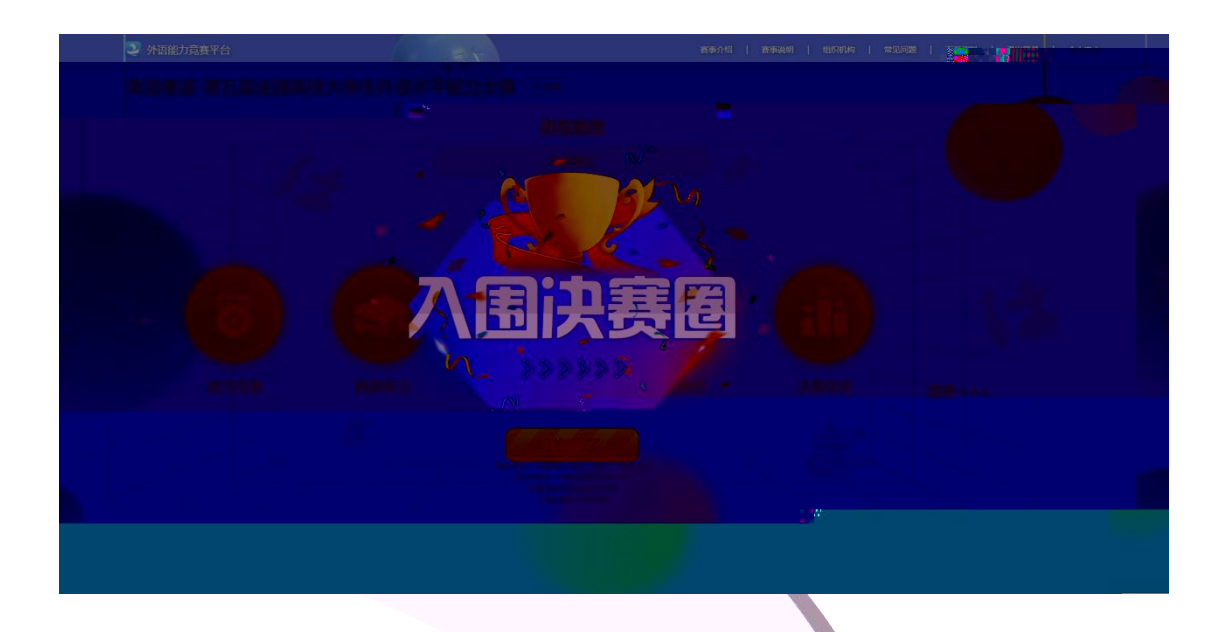

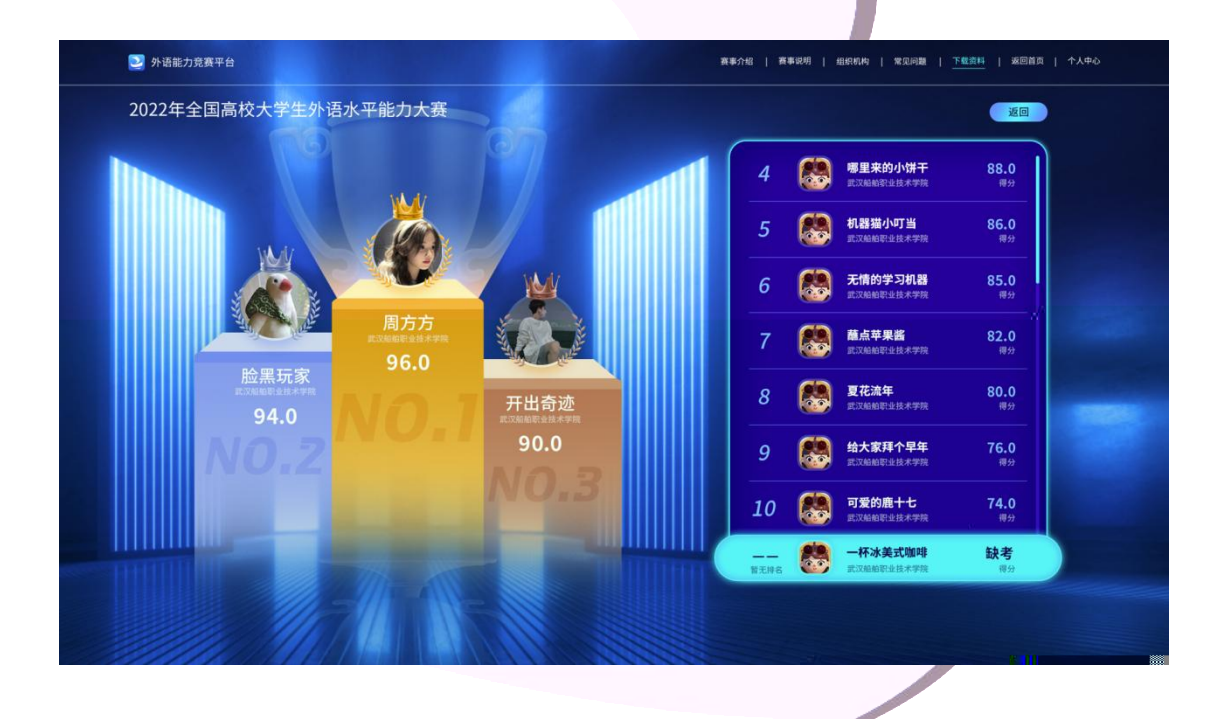

22 | 22